## HIGH COURT OF KARNATAKA

User Guide - Online Request for Early Listing of Matters

- 1. From the High Court website <u>https://karnatakajudiciary.kar.nic.in/</u>, please click on Services-Online Services link and complete the registration process by clicking on Sign Up link.
- The online request for memo will be accepted from 8.00 am to 4.00 pm on Court Working days and e-memo is accepted only for next 2 court working days.
- 3. Learned Advocate should login to Online Services Portal and click on Memo-Register Link. The cases linked to the Advocate/Party in person will be listed.

| High Court of Karnataka<br>Online Services                                                             |                                                             |                                                                             |
|----------------------------------------------------------------------------------------------------|-------------------------------------------------------------|-----------------------------------------------------------------------------|
| Services Available  • Registration of Copying                                                          | Login                                                       | Important<br>Documents                                                      |
| request for final orders<br>with E-payment of                                                          | Principal Bench At Bengaluru                                | CCA(Copying-III) Online User Manual Reso                                    |
| copying charges.<br>• Registration of Copying<br>request for interim orders,<br>order sheet, LCR, etc. | Mobile No(Required)      Password(Case Sensitive)(Required) | CCA(Copying-IV) Online User Manual ###     E-Payment Court/Process Fee User |
| with E-payment or<br>copying charges.<br>• E-payment of Court Fee<br>& Process Fee.                    | 364869 2                                                    | Manual 🛲                                                                    |
| Registration for Cause     List SMS                                                                    | Captcha (Required)                                          |                                                                             |
|                                                                                                    | Forgot Password?                                            |                                                                             |
|                                                                                                    | Don't have an account? <u>SIGN UP</u>                       |                                                                             |

4. Select the case and Click on **File Memo** button to register e-memo for early listing of case. The advocate is allowed to register only 2 memos for a particular bench on a day.

| <ul><li>Home</li><li>Profile</li></ul> |                        |          |                    | Petitoner Advocat    | e                 |                        | Respondent Advoca   |                |           |  |  |
|----------------------------------------|------------------------|----------|--------------------|----------------------|-------------------|------------------------|---------------------|----------------|-----------|--|--|
| My Cases                               | ases Show 10 v entries |          |                    |                      | Search:           |                        |                     |                |           |  |  |
| Login Details                          |                        | SI<br>No | Case No            | Petitioner Name      | Respondent Name   | Petitioner<br>Advocate | Respondent Advocate | Classification | ı         |  |  |
| Copying III                            | ~                      | 1        | MFA 7729/          | THE CLAIM MANAGER    |                   | O MAHESH               |                     | MV - I         | File Memo |  |  |
| Copying IV                             | *                      |          | 2018               |                      |                   |                        |                     |                |           |  |  |
| 눧 Court Fee                            | *                      | 2.       | MFA 6735 /<br>2017 | THE REGIONAL MANAGER | SRI T G HARISH    | O MAHESH               |                     | MV - I         | File Memo |  |  |
| Generation My Services                 | ~                      |          |                    |                      |                   |                        |                     |                |           |  |  |
| D Memo                                 | *                      | 3.       | MFA 8937 /<br>2019 | DIVISIONAL MANAGER   | SMT VIJAYALAKSHMI | O MAHESH               |                     | MV - D         | File Memo |  |  |
| Register                               |                        |          |                    |                      |                   |                        |                     |                |           |  |  |
| • List                                 |                        | 4.       | MFA 5366 /<br>2013 | THE MANAGER          | M GAJENDRA        | O MAHESH               | K V SHYAMAPRASADA   | MV - D         | File Memo |  |  |

5. Verify the case details displayed and update the e-memo details. The advocate should confirm on notifying the opponent. Click on **Submit** button

to register the Online Request for Memo. The e-memo platform will confirm through the dialogue box on the screen that the matter has been noted for hearing before the Honorable bench and the acknowledgment can be downloaded.

If all the dates in the calendar displayed for entering the required date of listing is disabled, it means the slot is completely full and online request for memo is not possible.

| My Cases        |                                           |                                                              | Case Det                   | ails              |       |            |               |       |          |       |      |    |   |
|-----------------|-------------------------------------------|--------------------------------------------------------------|----------------------------|-------------------|-------|------------|---------------|-------|----------|-------|------|----|---|
|                 | Case Number: MFA 5587/2019                | Filing I                                                     | Number: MFA 5587/2019      |                   | 0     | CINO: KAI  | HC01          | 0191  | 63201    | 19    |      |    |   |
| Login Details   | Filing Date: 08/07/2019                   | Date of                                                      | f Registration: 08/07/2019 |                   | C     | Classifica | tion:         | MV -  | I        |       |      |    |   |
|                 | Petitioner: THE MANAGER                   | Petitio                                                      | ner Advocate: O MAHESH (I  | REG: MYS/72/1970) | (N    | lobile: 98 | 8028          | 8403) | )        |       |      |    |   |
|                 | Respondent: SHIVU @ SHIVARAJ              | Respo                                                        | ndent Advocate: RANGEGC    | WDA N R (REG: KA  | AR/   | 2728/2003  | 3) ( <b>M</b> | obile | : 9972   | 28707 | '98) |    |   |
| Copying IV 🗸 🗸  | Fresh or Old: Old                         |                                                              |                            |                   |       |            |               |       |          |       |      |    |   |
| 늘 Court Fee 🛛 👻 |                                           |                                                              | Last Posted                | Details           |       |            |               |       |          |       |      |    |   |
| My Services 👻   | Bench: Single Bench                       |                                                              |                            | Judge: SACHIN S   | SH/   | ANKAR M    | 4GA[          | DUM   |          |       |      |    |   |
|                 | Date of Action: 16/03/2020                |                                                              |                            | Action Taken: NO  | TI    | CE         |               |       |          |       |      |    | - |
| 🗖 Memo 👻        | Stage: HEARING - INTERLOCUTORY A          | Stage: HEARING - INTERLOCUTORY APPLN Next Hearing Date:      |                            |                   |       |            |               |       |          |       |      |    |   |
|                 |                                           |                                                              |                            |                   |       |            |               |       |          |       |      |    |   |
|                 | Bench*                                    |                                                              | Roster Judge/s *           |                   | F     | Requested  | Date          | for L | isting   | •     |      |    |   |
|                 | Single Bench                              | ~                                                            | SURAJ GOVINDARAJ           | ~                 |       | DD-MM-YY   | (YY           |       |          |       |      |    |   |
|                 | Urgency (To be explained in not more the  | Urgency (To be explained in not more than 2000 characters) * |                            |                   | © Sep |            |               | ep    | × 2023 × |       | ~    | 0  |   |
|                 |                                           |                                                              |                            |                   |       | Su         | Мо            | Tu    | We       | Th    | Fr   | Sa |   |
|                 |                                           |                                                              |                            | 11.               |       |            |               |       |          |       | 1    | 2  |   |
|                 | Whether opponent is served & notified     | *                                                            |                            |                   |       | 3          | 4             | 5     | 6        | 7     | 8    | 9  |   |
|                 | Whether caveat petition is lodged.*       |                                                              |                            |                   |       | 10         | 11            | 12    | 13       | 14    | 15   | 16 |   |
|                 | . Whether cours is coursed                |                                                              | _                          |                   |       | 17         | 18            | 19    | 20       | 21    | 22   | 23 |   |
|                 | • whether copy is served.                 |                                                              |                            |                   |       | 24         | 25            | 26    | 27       | 28    | 29   |    |   |
|                 | Submit                                    |                                                              |                            |                   |       |            |               |       |          |       |      |    |   |
|                 | NOTE: Please ensure proper updation of Ba | r Registra                                                   | ation Number in Profile.   |                   |       |            |               |       |          |       |      |    |   |

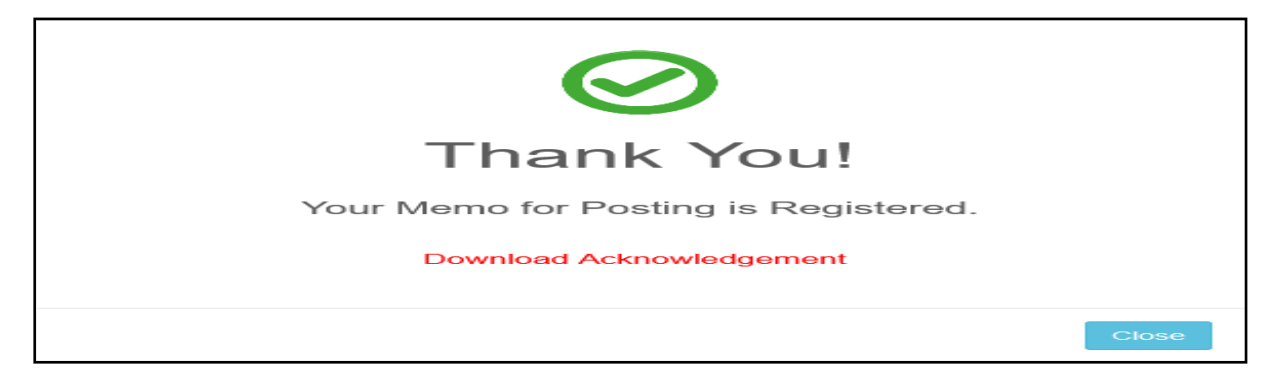

| FR No                                                    | MFA 5587/2019                  |
|----------------------------------------------------------|--------------------------------|
| Case No                                                  | MFA 5587/2019 (KAHC01019163201 |
| Classification                                           | MV - I                         |
| Petitioner/Appellant                                     | THE MANAGER                    |
| Respondent                                               | SHIVU @ SHIVARAJ               |
| Single Bench/Division Bench                              | Single Bench                   |
| Roster Judge/s                                           | SURAJ GOVINDARAJ               |
| Fresh or Old                                             | Old                            |
| Urgency<br>(To be explained in not more than 5<br>lines) | Test                           |
| Requested Dates for listing                              | 19-09-2023                     |
|                                                          |                                |
|                                                          | Advocate for Petitioner        |
|                                                          |                                |

6. SMS would also be sent to the Learned Advocates of both sides in the matter informing about such memo for posting request having been received in the matter.